Тепловизионный монокуляр модели Т-72 384×288 пикселей Инструкция по эксплуатации

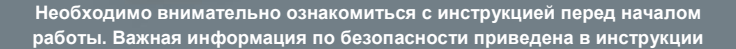

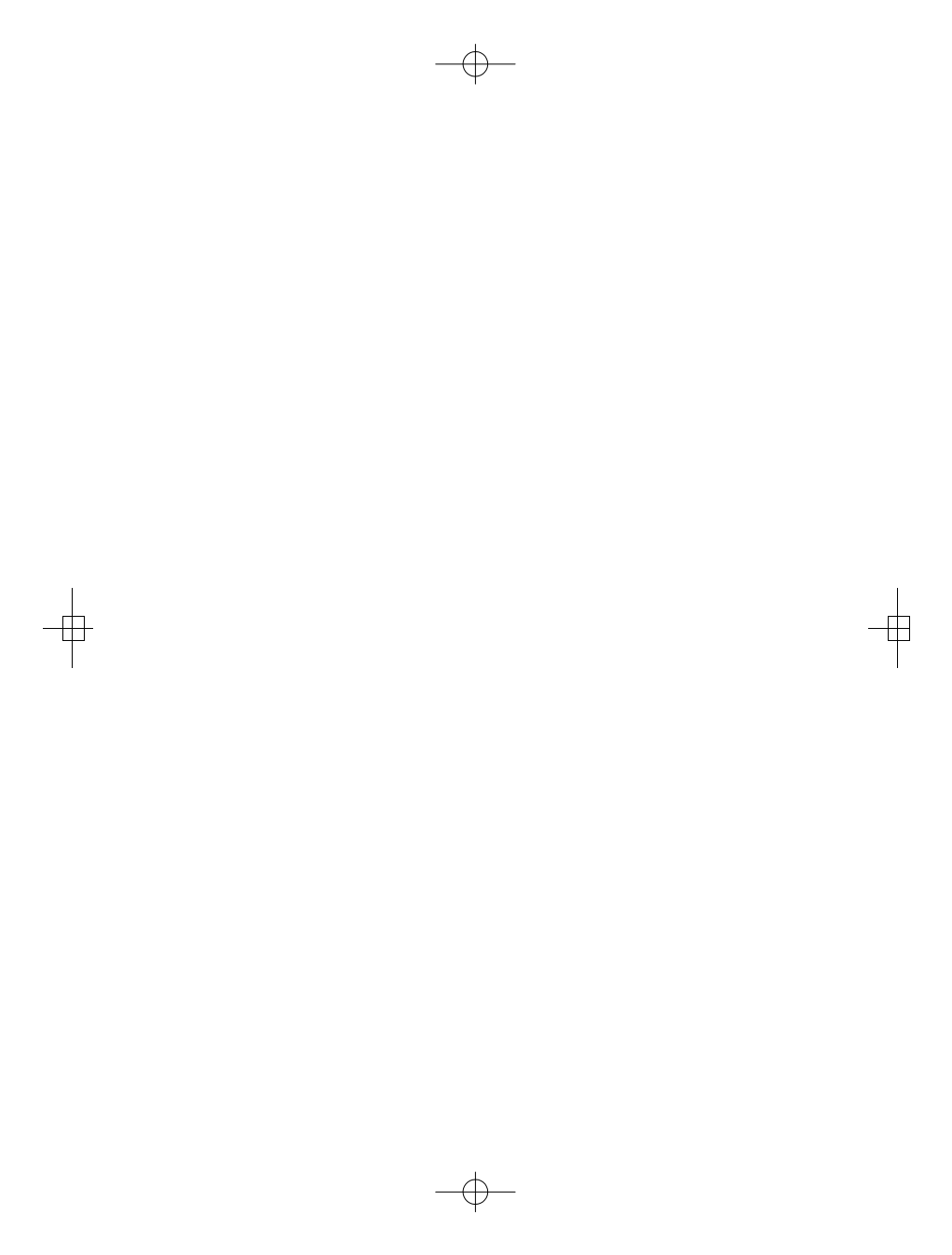

| Содержание                                                  | Стр    |
|-------------------------------------------------------------|--------|
| 1. Информация по безопасности                               | 4      |
| 2 Комплект поставки                                         | 5      |
|                                                             | 6      |
|                                                             | 7      |
| 4. Описание приоора                                         | /<br>8 |
| 5. Перед началом расоты                                     | 0      |
| 5-1. Зарядка аккумуляторной оатарей                         | 0      |
|                                                             | 0      |
| 5-3. Выключение питания                                     | 8      |
| 5-4. Основнои интерфеис                                     | 9      |
| 5-5. Оптическая линза                                       | 9      |
| 5-6. Фокусировка EVF                                        | 10     |
| 5-7. Шторка                                                 | 10     |
| 5-8. Программа Thermal Imager Reporter                      | 10     |
| 6. Меню                                                     | 11     |
| 6-1. Меню настроек                                          | 11     |
| 6-1-1. Настройка устройства                                 | 11     |
| 6-1-2. Настройка камеры                                     | 14     |
| 6-1-3. Перезапуск                                           | 13     |
| 6-2. Меню камеры                                            | 16     |
| 6-3. Меню видеозаписи                                       | 16     |
| 6-4. Меню снимков и видеосюжетов                            | 17     |
| 7. Диагностика неисправностей                               | 17     |
| <ol> <li>Приложение Android / iOS APP Thermoview</li> </ol> | 17     |
| 8-1. Установка и удаление программного обеспечения          | 17     |
| 8-1-1. Системные требования                                 | 17     |
| 8-1-2. Установка приложения Thermoview APP                  | 17     |
| 8-2. Функция Thermoview                                     | 18     |
| 8-2-1. Импорт изображений через Wi-Fi                       | 18     |
| 8-2-2. Трансляция ИК-видеосюжетов через Wi-Fi               | 18     |

### 1. Информация по безопасности

- Во избежание травмирования глаз и персонала запрещено смотреть в направлении лазерного луча.
- Не наводите лазер на людей или животных и на отражающие поверхности.
- Не разбирайте и не вносите изменений в конструкцию тепловизора.
- Не наводите тепловизор (с установленной или снятой крышкой объектива) на источники сильного теплового излучения, например, солнце. Это может оказать отрицательное влияние на точность работы камеры прибора, а также привести к поломке датчика тепловизора.
- Не работайте с тепловизором при температуре выше +50°C (+122°F), ниже -20°C (-4°F). Высокая или низкая температуры могут повредить прибор.
- Следует правильно заряжать аккумуляторные батареи с применением зарядного устройства из комплекта поставки.
- Если зарядка батареи выполняется с нарушением требований, это может привести к ухудшению характеристик или сокращению срока службы батареи.
- Кроме того, батарея может заряжаться чрезмерно высоким током. Это способно вызвать перегрев батареи или ее взрыв, а, значит, травмирование персонала.
- Не меняйте батарею во время работы тепловизора, иначе тепловизор может выйти из строя.
- Прибор оснащается устройствами защиты, которые в случае поломки, могут привести к перегреву батареи, вызвать взрыв или воспламенение.
- Если существует опасность утечки электролита из батареи или он попал в глаза, не следует растирать глаза рукой. Необходимо тщательно промыть глаза водой и обратиться за медицинской помощью.
- Не выполняйте отверстий в батарее с помощью посторонних предметов. Не ударяйте по ней молотком. Не наступайте на батарею, не бейте по ней.
- Не ставьте батарею рядом с источником пламени, не подвергайте воздействию солнечных лучей или высоких температур.
- Запрещено паять на батарее.
- Заряжайте батарею только в условиях действия определенных температур.
- Температурный диапазон для зарядки батареи составляет 0°С до +50°С(+32°F до +122°F).
- Если заряжать батарею при других температурах, она может перегреться и выйти из строя. Это также способствует сокращению срока службы батареи.
- Избегайте попадания воды на батарею и не работайте с ней во влажной атмосфере.
- Чистите корпус прибора влажной тканью и мягким мыльным раствором. Запрещено использовать абразивные вещества, изопропиловый спирт, растворители для очистки корпуса или экрана/объектива.

- Соблюдайте осторожность при очистке инфракрасных объективов. Не прикладывайте усилие при очистке, чтобы не повредить антиотражающее покрытие.
- Исключите возможность конденсации влаги на приборе.
- При попадании тепловизора из холода в тепло, на нем конденсируется влага. Для защиты прибора необходимо выключить питание прибора и ожидать момента испарения влаги с его поверхности.
- Если тепловизор не используется, его необходимо поместить в прохладное и сухое помещение. При хранении прибора с батареей, ее заряд снижается.

| Пункт                                                        | Кол-во      | Описание                                                                                                    |   |
|--------------------------------------------------------------|-------------|----------------------------------------------------------------------------------------------------|---|
| Тепловизор<br>Объектив<br>Литий-ионная батарея<br>Адаптер АС | 1<br>1<br>1 | Поле обзора = 19,6° x 14,7° f = 19 мм<br>3,7В, 2800мАч<br>Входные параметры переменного тока: 100-240В,<br>50/60Гц, макс 0,9А<br>Выходное напряжение постоянного тока: 5В, |   |
| USB кабель<br>Нескользящий ремень                            | 1<br>1      | 2400MA                                                                                                    | Υ |
| Инструкция по эксплуатации                                   | 1           |                                                                                                    |   |
| Гарантийный талон                                            | 1           |                                                                                                    |   |
| Сумка-переноска                                              | 1           |                                                                                                    |   |
| Защитный чехол                                               | 1           |                                                                                                    |   |

## 2 Комплект поставки

# Стандартные принадлежности

| Дополнительные пр | оинадлежности |
|-------------------|---------------|
|-------------------|---------------|

| Пункт              | Кол-во | Описание                           |
|--------------------|--------|------------------------------------|
| Множительная линза | 1      | Поле обзора = 10,6° х 8° f = 35 мм |

# 3. Характеристики

| Оптические характеристики и данные изображений |                                               |  |
|------------------------------------------------|-----------------------------------------------|--|
| Поле зрения (FOV) / Минимальное фокусное       | 19,6°х 14,7°/ 2м                              |  |
| расстояние                                     |                                               |  |
| Пространственное разрешение (IFOV)             | 0,89мрад                                      |  |
| Частота обновления кадров                      | 50Гц                                          |  |
| Фокусировка                                    | Фиксированная                                 |  |
| Увеличение                                     | 1–32× непрерывное, цифровое                   |  |
| Фокусная длина                                 | 19 мм                                         |  |
| Матрица видеопреобразователя (FPA) /           | Неохлаждаемый микроболометр / 8–14мкм         |  |
| Спектральный диапазон                          |                                               |  |
| Детектор ИК (разрешение)                       | 384 × 288 пикселей                            |  |
| Параметры изображения                          |                                               |  |
| Монитор                                        | 1,44 дюйма EVF, 640 × 480 пикселей            |  |
| Цветовые палитры                               | IRON, Grey, Grey Inverted, Red Hot, Blue Cold |  |
| Хранение видеозаписей                          |                                               |  |
| Устройство хранения                            | 3,4Гб, встроенная ЕММС                        |  |
| Видео формат файлов                            | Стандартный MPEG-4, 640х480 при 30            |  |
|                                                | кадрах/сек.                                   |  |
| Хранение снимков                               |                                               |  |
| Формат снимков                                 | Стандартный JPEG                              |  |
| Интерфейс обмена данными                       |                                               |  |
| Разъемы                                        | USB-мини                                      |  |
| USB                                            | Передача данных между тепловизором и ПК       |  |
| Wi-Fi                                          | 802.11, передача изображений и видеосюжетов   |  |
|                                                | в режиме реального времени                    |  |
| Система питания                                |                                               |  |
| Батарея                                        | Литий-ионная батарея, время работы 4 часа     |  |
| Входное напряжение                             | Постоянное напряжение 5В                      |  |
| Система зарядки                                | Камера (сетевой адаптер)                      |  |
| Управление питанием                            | Автоматическое выключение                     |  |
| Условия эксплуатации                           |                                               |  |
| Диапазон рабочих температур                    | –15°С до +50°С (5°F до +122°F)                |  |
| Диапазон температур при хранении               | –40°С до +70°С (–40°F до +158°F)              |  |
| Влажность (рабочая и при хранении)             | 10%-90%                                       |  |
| Падение                                        | 2м                                            |  |

| Удар                 | 25g (IEC60068-2-29) |
|----------------------|---------------------|
| Вибрация             | 2g (IEC60068-2-6)   |
| Физические параметры |                     |
| Вес, включая батарею | <500r               |
| Размеры (Д × Ш × В)  | 171 х 47 х 57 мм    |

# 4 Описание прибора

- 1- Объектив ИК-камеры 2- ЖК-дисплей EVF

2

- Аликро USB/разъем для зарядки
   Кнопка питания / возврата
   Кнопка Вверх / увеличения
   Кнопка Меню / съемки

- 7- Кнопка Вниз / уменьшения
- 8- Кольцо фокусировки

- отъцо фокусировки
  9- Индикатор питания / зарядки
  10- Крышка объектива ИК-камеры
  11- Отверстие для крепления штатива
  12- Нескользящий ремешок

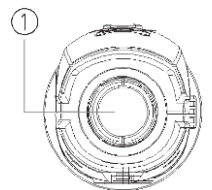

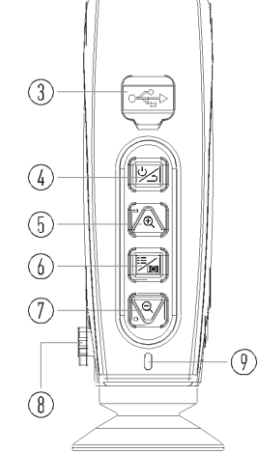

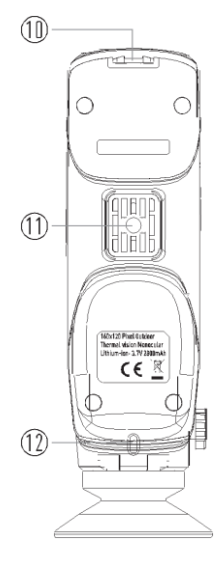

### 5 Перед началом работы

### 5-1 Зарядка аккумуляторной батареи

- Перед первым включением тепловизора необходимо зарядить батарею в течение как минимум 3-3,5 часа.
- Степень заряженности батареи отображается с помощью 6-сегментного индикатора.
- Для зарядки батареи необходимо выполнить следующее:
- Подключите сетевой адаптер АС к электрической розетке переменного тока и подключите выход адаптера к разъему питания тепловизора, лампа зарядки включается. Индикатор батареи выглядит так
- Заряжать батарею следует до тех пор, пока индикатор не будет выглядеть так , затем необходимо отключить зарядное устройство.
- 3. Отсоедините сетевой адаптер после зарядки батареи из сети.

Замечание: тепловизор должен иметь комнатную температуру перед подключением к зарядному устройству. Не заряжайте батареи при высоких и низких температурах окружающего воздуха. Во время зарядки при экстремальных температурах емкость батареи может падать.

### 5-2 Включение питания

Для включения тепловизора нажмите кнопку «Питание / возврат».

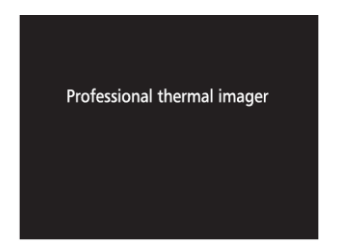

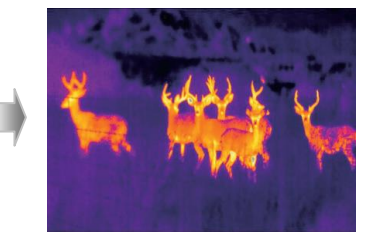

### 5-3 Выключение питания

8

Если питание тепловизора включено, нажмите и удерживайте нажатой кнопку «Питание / возврат» в течение двух секунд, питание устройства выключается.

### 5-4 Основный интерфейс

Основной интерфейс выглядит так:

- 1- Время
- 2- Масштабирование
- 3- Меню настроек
- 4- Центральное перекрестие
- 5- Режим Wi-Fi
- 6- Степень зарядки батареи

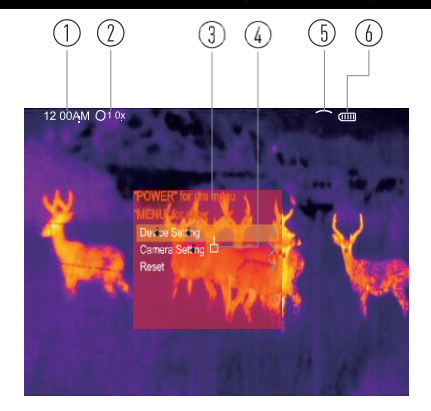

### 5-5 Оптическая линза

- Тепловизор оснащен оптической линзой.
- FOV представляет собой максимальную площадь, которая попадает в поле зрения объектива тепловизора на заданном расстоянии.
- В следующей таблице приведены показатели горизонтального FOV, вертикального FOV и интегрального IFOV для линз.

| Фокусное расстояние | Горизонтальный FOV | Вертикальный FOV | IFOV     |  |
|---------------------|--------------------|------------------|----------|--|
| 19мм                | 19,6°              | 14,7°            | 0,89мрад |  |

IFOV (мгновенное значение поля обзора) представляет собой минимальный элемент FOV, который можно обнаружить или рассмотреть на заданном расстоянии с единицей, выраженной в радианах. Формула расчета выглядит следующим образом: IFOV = (Размер пикселя)/ (Фокусное расстояние линзы);

D:S теоретический (= 1/IFOV теоретический) представляет собой размер пятна, который рассчитывается на основе размера пикселя матрицы детектора тепловизора и фокусного расстояния линзы.

Пример: если в тепловизоре применяется линза 19мм, то размер пикселя детектора составляет 17мкм. Горизонтальный FOV = 19,6°, вертикальный FOV = 14,7°, интегральный IFOV 17мкм/19мм = 0,89мрад; D:S теоретический (= 1/ IFOV теоретический) = 1123:1.

- D:Suзмеренный (= 1/ IFOV measure) это размер пятна, который необходим для измерения точного значения температуры.
- Обычно, D:Sизмеренный в 2 3 раза меньше D:S теоретический, это означает, что площадь мишени должна быть в 2 - 3 раза шире по сравнению с расчетным, теоретическим значением D:S.

### Замечание

Теоретический IFOV представляет собой минимальный размер фрагмента, который тепловизор в состоянии обнаружить. IFOV измеренный – это минимальный размер объекта, температуру которого можно точно измерить с помощью тепловизора.

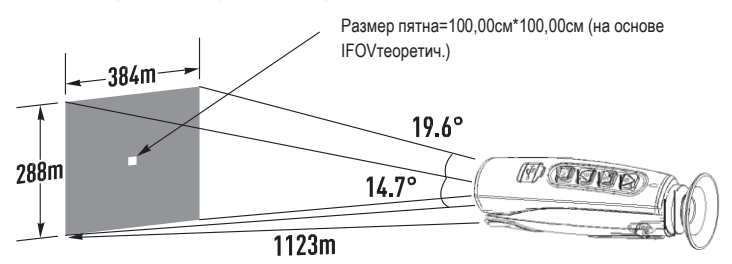

## 5-6 Фокусировка EVF

- Для регулировки фокуса следует повернуть кнопку фокусировки EVF по часовой или против часовой стрелки.
- Как только объект окажется в фокусе, он приобретает более четкое очертание.
- Если объект выходит из фокуса, изображение становится расплывчатым.

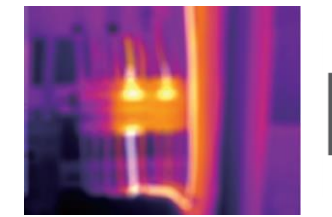

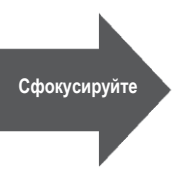

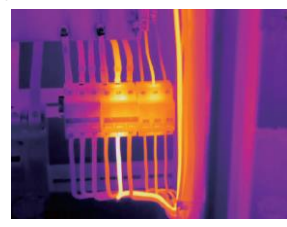

## 5-7 Шторка

- Изображение становится расплывчатым, если тепловизор не откорректирован в течение нескольких минут или произошла смена объекта измерения.
- Для получения четкого изображения необходимо откорректировать тепловизор.

## 5-8 Программа Thermal Imager Reporter

- Данная программа поставляется вместе с тепловизором.
- Она включает в себя инструмент для анализа изображений, обработки данных и выполнения профессиональных отчетов.

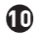

### 6 Меню

Меню и кнопки обеспечивают доступ к изображениям, измерениям, палитрам, коэффициенту излучения, диапазонам измерения температуры, снимкам и видеозаписям, режиму воспроизведения и настройкам.

# 6-1 Меню настроек

Нажмите кнопку «Меню/ съемка», отображается главное меню.

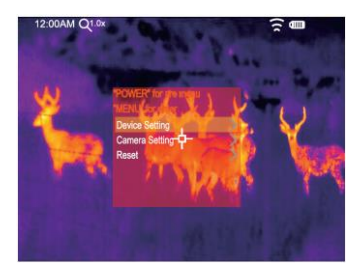

## 6-1-1 Настройка устройства

В настройках применяется многостраничное меню, нажмите кнопку 💛 для перехода к следующей странице, нажмите кнопку  $\land$  для возврата к предыдущей странице.

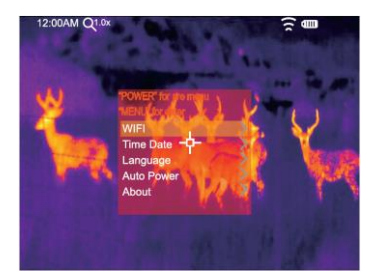

### WIFI

- Нажмите , чтобы включить режим передачи данных Wi-Fi. Для подключения к другому устройству необходимо ввести SSID м пароль тепловизора.
- По умолчанию SSID «ххххх» пароль по умолчанию «12345678».

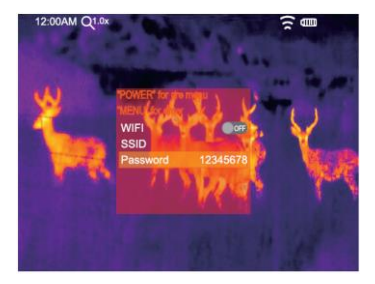

Вы можете изменить значения SSID и пароля, установленные по умолчанию.

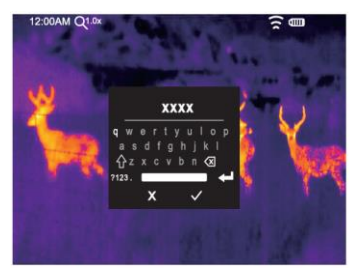

Введите WIFI SSID

# Дата и время

• Нажмите или чтобы изменить дату/время.

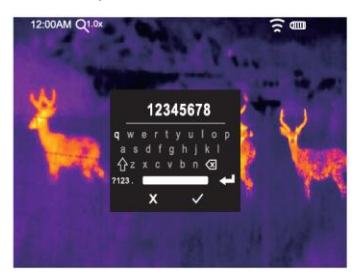

Введите пароль WIFI

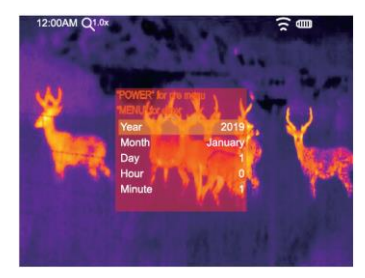

Ð

• Нажмите или чтобы изменить значение. Нажмите кнопку «Меню / съемка», чтобы сохранить изменения, нажмите кнопку «Питание / возврат» и завершите работу с меню.

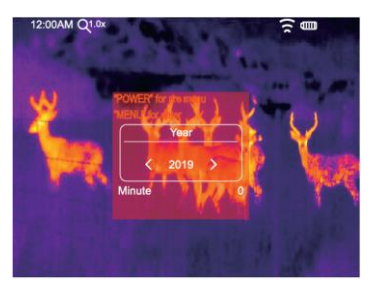

# Язык

Нажмите кнопку «Вверх / вниз», чтобы выбрать язык и нажмите кнопку «Меню/ съемка», чтобы подтвердить выбор языка.

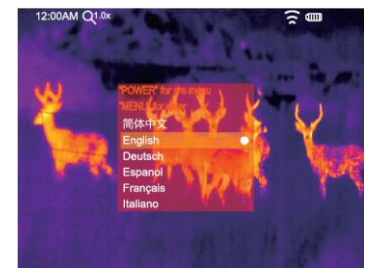

#### Автоматическое выключение питания

- Имеется четыре опции в меню автоматического выключения питания, а именно: «ВЫКЛ.», «5мин.», «10мин.», «15мин.», «30 мин.»
- После нажатия клавиатуры таймер автоматического выключения питания обнуляется и вновь перезапускается.

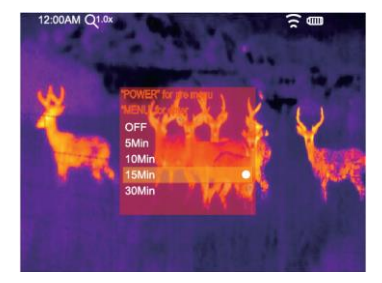

### Информация

Меню информации содержит всю информацию о тепловизоре, например: версию программного обеспечения, серийный номер и др.

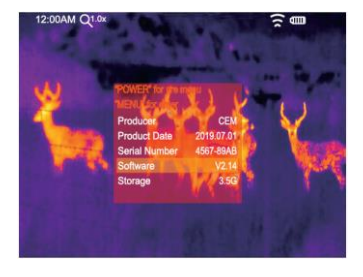

# 6-1-2 Настройка камеры

Предлагаются три опции в меню настройки камеры, см. далее.

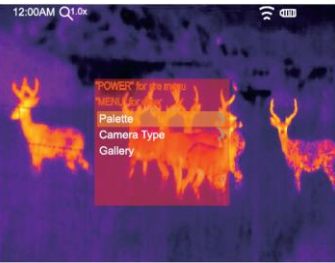

# Палитра изображений

**B** 

- Палитра изображений позволяет изменять набор искусственных цветов инфракрасных изображений, отображаемых на дисплее.
- Для конкретных приложений доступны различные палитры.
- Стандартные палитры предлагают равномерное линейное представление цветов, которое позволяет наиболее точно отображать его фрагменты.

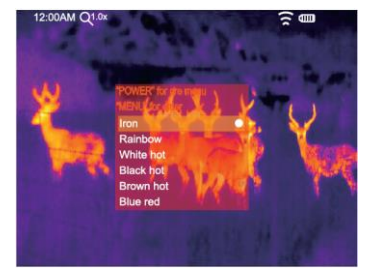

## Тип камеры

Предлагаются два типа камеры, «фотокамера» для выполнения снимков и «видеокамера» для съемки сюжетов.

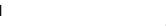

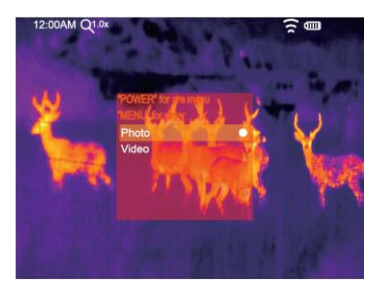

### Галерея

Нажмите кнопку «МЕНЮ», откройте галерею снимков.

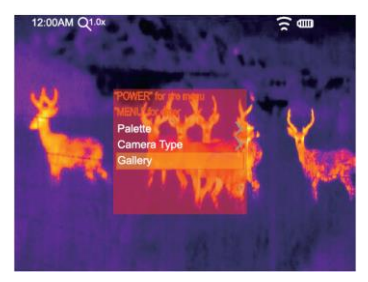

# 6-1-3 Перезапуск

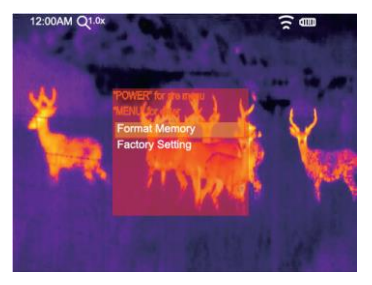

## Форматирование карты памяти

Операция производит форматирование карты памяти (галереи снимков), настройки прибора остаются неизменными.

Ð

#### Заводские настройки

Заводские настройки тепловизора выглядят следующим образом:

| Пункт             | параметр | значение   |
|-------------------|----------|------------|
| Изображение       | Палитра  | Iron       |
| Настройка системы | Язык     | Английский |

### 6-2 Меню камеры

- Тепловизор имеет функции фото- и видеосъемки.
- В режиме фотосъемки тепловизор способен сохранять тысячи изображений.
- Разрешение каждого изображения составляет 1280х960. формат изображения jpg, в снимках хранятся данные в инфракрасном и видимом спектрах излучения.
- В функции видеосъемки тепловизор записывает видеосюжеты в формате «.mp4» в течение нескольких часов и сохраняет данные в инфракрасном диапазоне излучения в формате файла «.mp4».

Примечание. Изображения и видеофайлы хранятся на SD-карте памяти. Изображения могут быть легко

прочитаны и проанализированы с применением программного обеспечения для ПК тепловизора.

### Запись изображений

- 1. В типе камеры должен быть выбран режим «PHOTO».
- 2. Нажмите кнопку «МЕНЮ», чтобы сохранить изображение.

## 6-3 Меню видеозаписи

Тепловизор имеет режим видео-захвата «mp4».

- 1. В типе камеры должен быть выбран режим «VIDEO».
- 2. Нажмите кнопку «МЕНЮ», чтобы приступить к видеозаписи с голосовым сопровождением.
- 3. Чтобы остановить видеозапись, нажмите кнопку «МЕНЮ» повторно.
- 4. Видеозапись сохраняется в видеофайле.

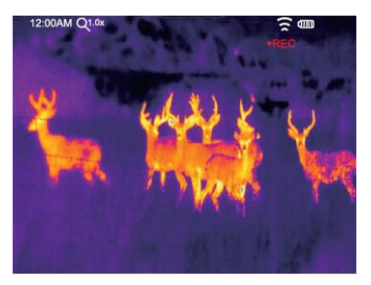

Ð

#### 6-4 Меню снимков и видеосюжетов

- 1. Нажмите кнопку «Вверх / вниз», чтобы выбрать следующий/предыдущий снимок или видеосюжет.
- 2. Если выбран видеофайл, нажмите кнопку «МЕНЮ», чтобы включить или остановить видеозапись.

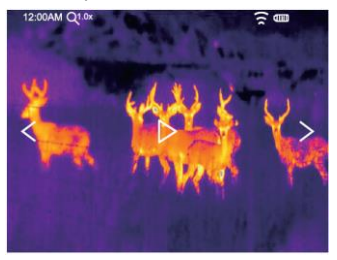

#### 7 Диагностика неисправностей

- В случае возникновения неисправностей при работе с тепловизором следует выполнить обслуживание по таблице.
- Если проблема не исчезает, необходимо отключить питание прибора и связаться с отделом технической поддержки компании.

| Неисправность                                | Причина                           | Решение                                   |
|----------------------------------------------|-----------------------------------|-------------------------------------------|
| Тепловизор не включается                     | Отсутствует батарея               | Установите батарею                        |
|                                              | Отсутствует питание               | Замените батарею                          |
|                                              |                                   | или зарядите ее                           |
| Тепловизор выключается                       | Отсутствует питание               | Замените батарею                          |
|                                              |                                   | или зарядите ее                           |
| Отсутствует изображение на<br>экране прибора | Крышка установлена на<br>объектив | Снимите крышку с объектива<br>тепловизора |

## 8 Приложение Android/iOS APP Thermoview

### 8-1 Установка и удаление программного обеспечения

#### 8-1-1 Системные требования

- Мобильный телефон с OC Android: Android 4.0 и выше с поддержкой USB OTG
- iOS: iPhone4 и выше

### 8-1-2 Установка приложения Thermoview APP

- Android: найдите приложение Thermoview в Google Play и установите его.
- iOS: найдите приложение Thermoview в Apple Store и установите его.

## 8-2 Функция Thermoview

## 8-2-1 Импорт изображений через Wi-Fi

- 1. Включите функцию Wi-Fi на тепловизоре.
- 2. Подключите смартфон к тепловизору через Wi-Fi.
- 3. Загрузите ИК-изображения непосредственно из тепловизора.

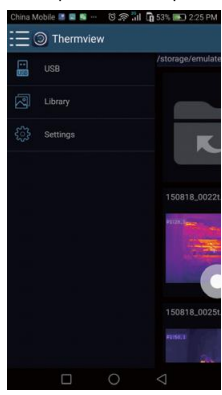

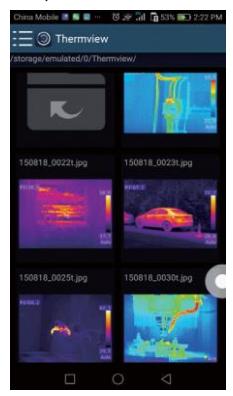

# 8-2-2 Трансляция ИК-видеосюжетов через Wi-Fi (в режиме реального времени)

- 1. Включите функцию Wi-Fi на тепловизоре.
- 2. Подключите смартфон к тепловизору.

18

3. Транслируйте ИК-видеосюжеты тепловизора в режиме реального времени.

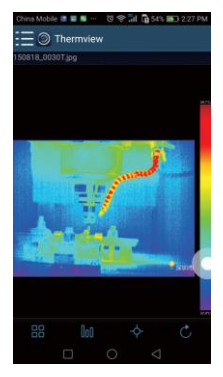

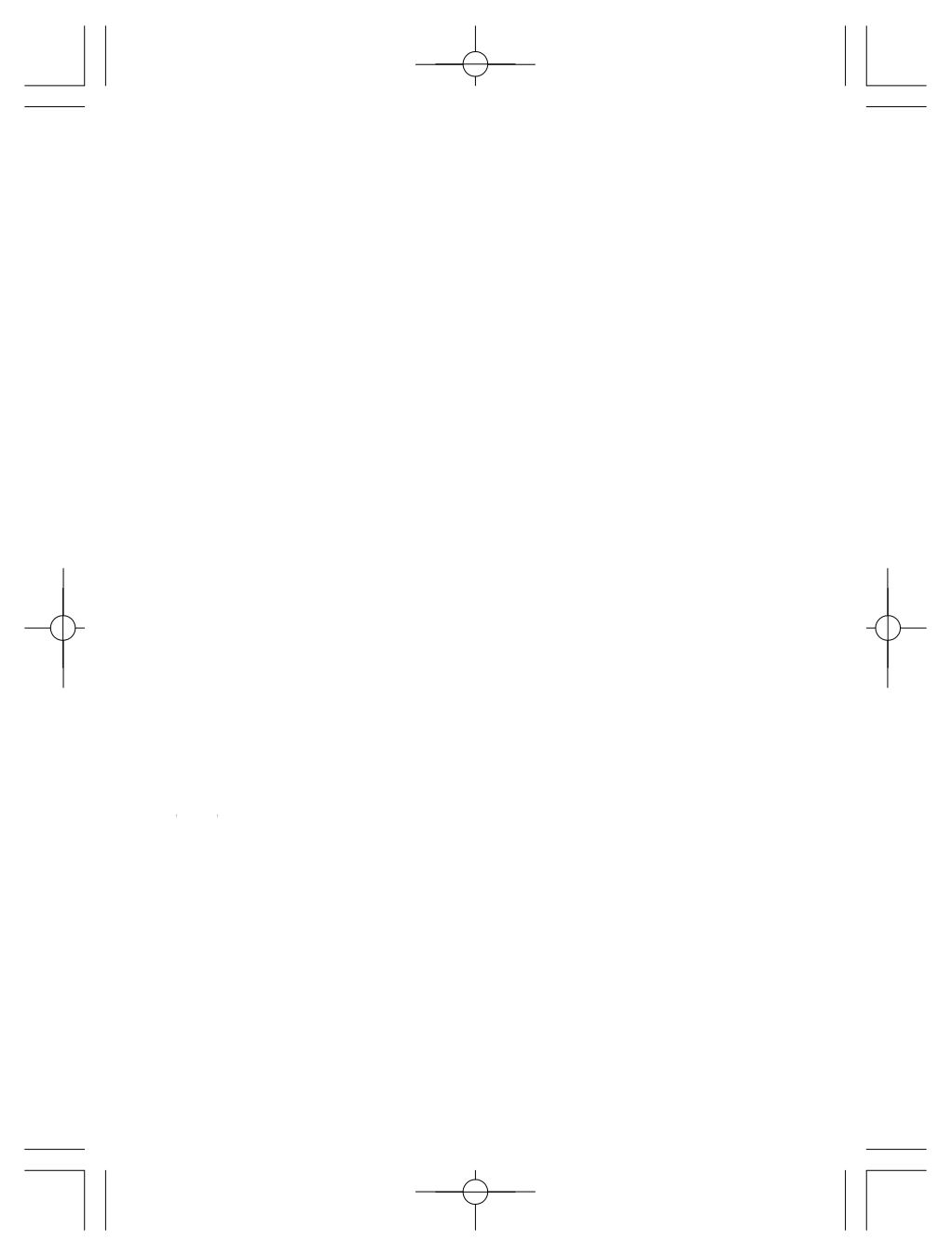

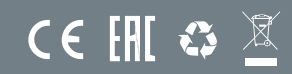

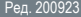